How do you load Exam View Test Bank questions into BlackBoard Learn?

First you will have to install Exam View using an external hard drive onto your computers.

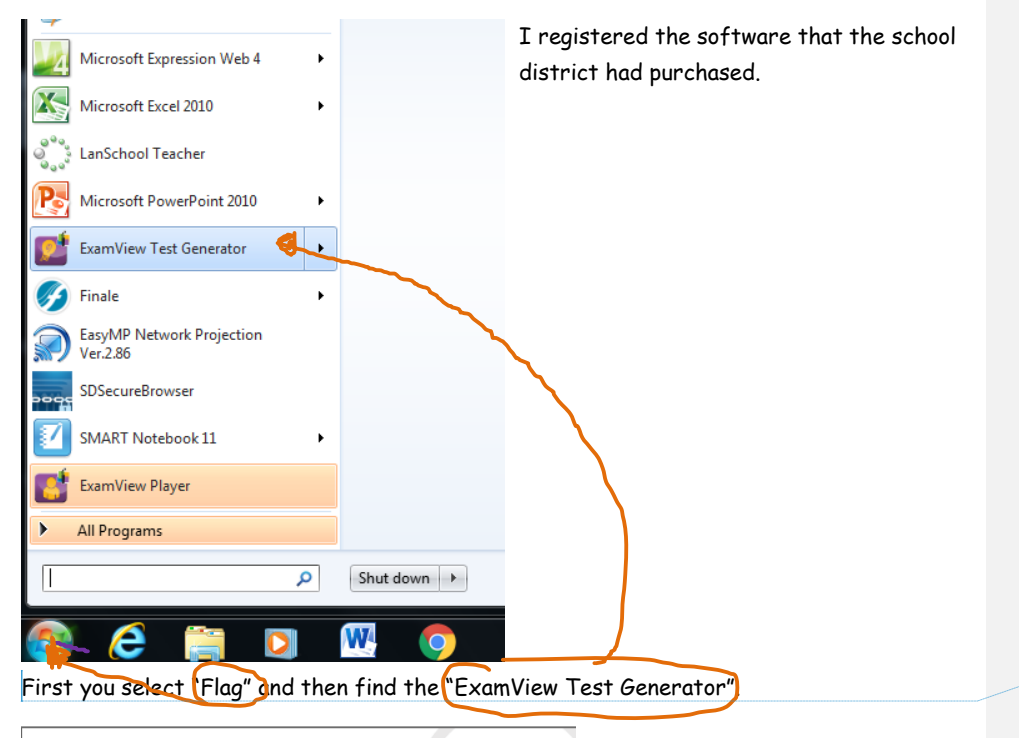

Commented [MVW1]:

<image><text><text><text><text><text>

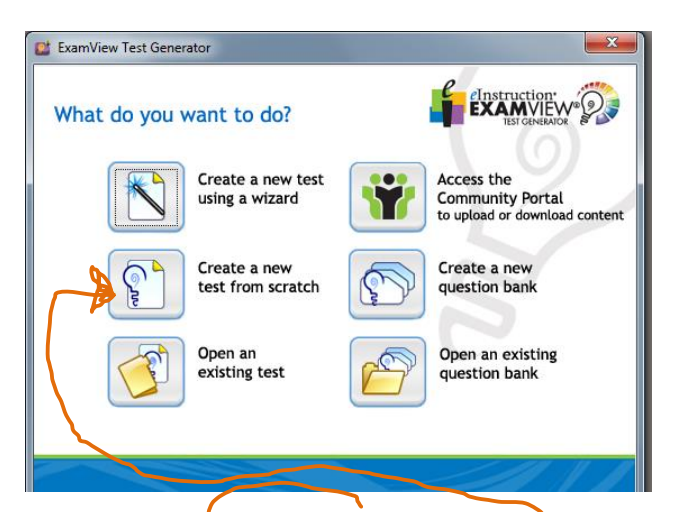

You will want to "Create a new test from scratch"

| 💕 Test Title | X                         |
|--------------|---------------------------|
| Test Title:  |                           |
| Help         | <u>O</u> K <u>C</u> ancel |

Choose a "Test Title".

| Cancel |
|--------|
|        |

You will need to give your Test Title: a name I chose "Chapter 1 Test Exam View". You may title your test what you wish. Now select "OK"\_\_\_\_\_\_

| 🕺 🗋 🖄 🛃 😂           |                  |                       | I 🔼 🚺                                                               |                                                            |                  |
|---------------------|------------------|-----------------------|---------------------------------------------------------------------|------------------------------------------------------------|------------------|
|                     | 👻 🔎 🦓 🌺 🖬 '      | 100%                  | 🖸 🍃 🏭 🦉 🧟 💰                                                         | 2                                                          |                  |
|                     |                  |                       |                                                                     |                                                            |                  |
|                     |                  |                       |                                                                     |                                                            |                  |
|                     | Nam              | e:                    | Class:                                                              | Date:                                                      | ID: A            |
|                     | Cha              | nter 1 Test Exam View |                                                                     |                                                            |                  |
|                     | Cha              |                       |                                                                     |                                                            |                  |
|                     |                  |                       | Information                                                         |                                                            |                  |
|                     |                  |                       | To build a test, choose a questi<br>menu. You can also click on the | on selection option from the<br>toolbar located at the top | Select<br>of the |
| *                   |                  |                       | screen to select questions.                                         |                                                            |                  |
|                     |                  |                       | Selec                                                               | By Standard                                                |                  |
|                     |                  |                       | Select From a List                                                  | Select All                                                 |                  |
|                     |                  |                       | 🛃 🏭 🗞                                                               | 🐷 🔍 🔀 🛛                                                    |                  |
|                     |                  |                       | Select Randomly                                                     | Select By Criteria                                         |                  |
|                     |                  |                       | Select While                                                        | Viewing                                                    |                  |
|                     |                  |                       | Don't show this message in the future                               |                                                            |                  |
|                     |                  |                       |                                                                     |                                                            | <i>P</i>         |
|                     |                  |                       |                                                                     |                                                            |                  |
| T was a littla      | confused what t  | thic Informatio       | n window was tall                                                   | ing ma Th                                                  | na ana na        |
| I was a mme         | John used what h |                       | n window wus ten                                                    | ing me.                                                    |                  |
| interactives h      | ere just select  | "OK".                 |                                                                     |                                                            |                  |
|                     |                  |                       |                                                                     |                                                            |                  |
| File Edit View Sele | Ct-du 1          |                       |                                                                     | - 👞 🛲 📿 1                                                  |                  |
| From a List         | Ctrl+2           | . 🔤 🔟 🖙 🔟             | 100% ▼                                                              | - 😵 🚳 😤 1                                                  | 1 1              |
| While Viewing       | Ctrl+3           |                       |                                                                     |                                                            |                  |
| By Standard         | Ctrl+4           |                       |                                                                     |                                                            |                  |
| By Criteria         | Ctrl+5           | Name:                 | Class:                                                              |                                                            | Date:            |
| All Questions       | Ctrl+6           |                       |                                                                     |                                                            |                  |
|                     |                  | Ch 1 Exam View        | Test Bank                                                           |                                                            |                  |
| Clear Selections    |                  | en i baum ( ien       | i cot built                                                         |                                                            |                  |
| Clear Selections    |                  |                       |                                                                     |                                                            |                  |
| Clear Selections    |                  |                       |                                                                     |                                                            |                  |
| Clear Selections    |                  |                       |                                                                     |                                                            |                  |
| Clear Selections    |                  |                       |                                                                     |                                                            |                  |
| Clear Selections    |                  |                       |                                                                     |                                                            |                  |
| Clear Selections    |                  |                       |                                                                     |                                                            |                  |
| Clear Selections    |                  |                       |                                                                     |                                                            |                  |
| Clear Selections    |                  |                       |                                                                     |                                                            |                  |
| Clear Selections    |                  |                       |                                                                     |                                                            |                  |
| Clear Selections    |                  |                       |                                                                     |                                                            |                  |
| Clear Selections    |                  |                       |                                                                     |                                                            |                  |
| Clear Selections    |                  |                       |                                                                     |                                                            |                  |
| Clear Selections    |                  |                       |                                                                     |                                                            |                  |

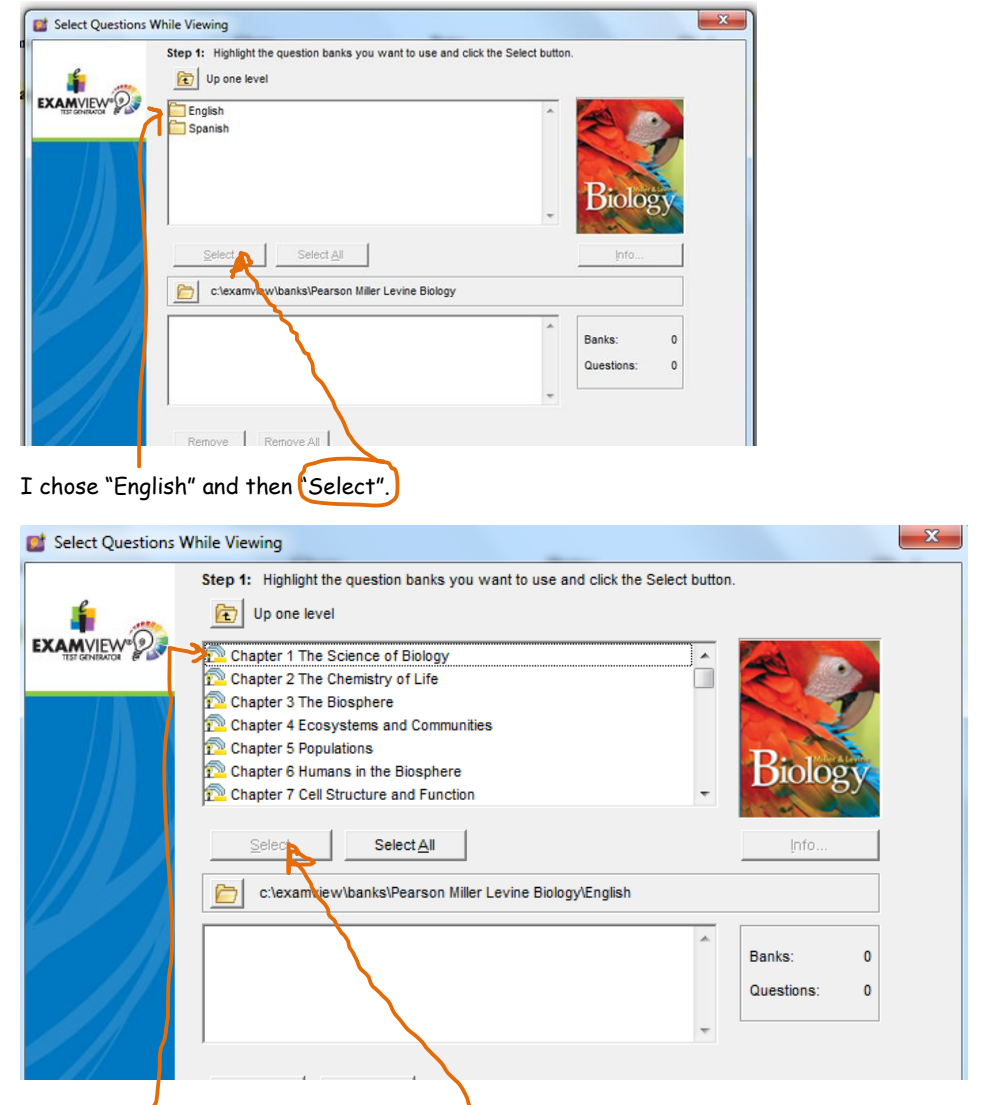

You now will select which chapter you would like to load into your test bank. I am going to select "Chapter 1 The Science of Biology" I have to click on it for it to drop down into the lower window. You will need to choose "Select".

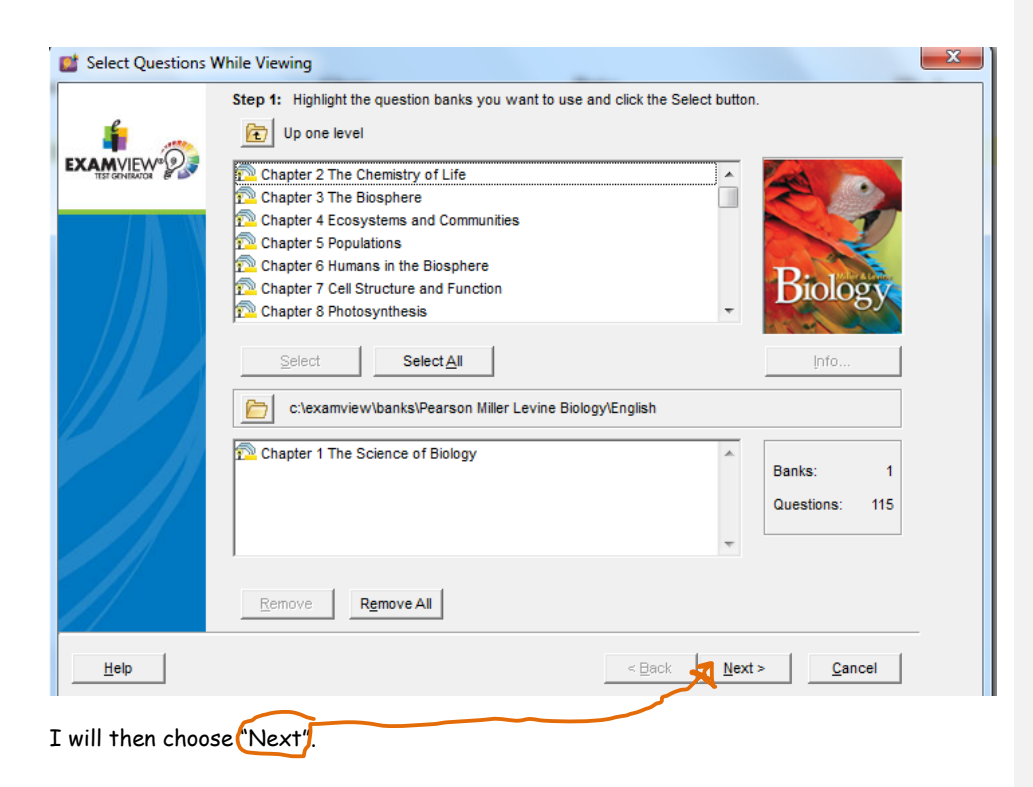

| Chapter 1 The Science of Biology                                                                                                    |
|----------------------------------------------------------------------------------------------------|
| MULTIPLE CHOICE                                                                                                    |
| <ol> <li>Which of the following is NOT a goal of science?         <ul> <li>to investigate and understand the natural world</li> <li>to explain events in the natural world</li> <li>to establish a collection of unchanging truths</li> <li>to use derived explanations to make useful predictions</li> </ul> </li> </ol> |
| ANS: C PTS: 1 DIF: L2 REF: p. 5<br>OBJ: 1.1.1 State the goals of science. TOP: Foundation Edition<br>BLM: knowledge                                                                                                    |
| <ol> <li>Science differs from other disciplines, such as history and the arts, because science relies on         <ol> <li>facts.</li> <li>testing explanations.</li> <li>observations.</li> <li>theories.</li> </ol> </li> </ol>                                                                                          |
| ANS: B PTS: 1 DIF: L3 REF: p. 5<br>OBJ: 1.1.1 State the goals of science. BLM: evaluation                                                                                                    |

If you want ALL questions, click on the empty box in front of the "Chapter 1 The Science of Biology", it will select all questions. Let's say you teach a chapter where you only teach one of the sections. Each question gives you references of page numbers and sections. You could just select the questions that you will need for your assessments.

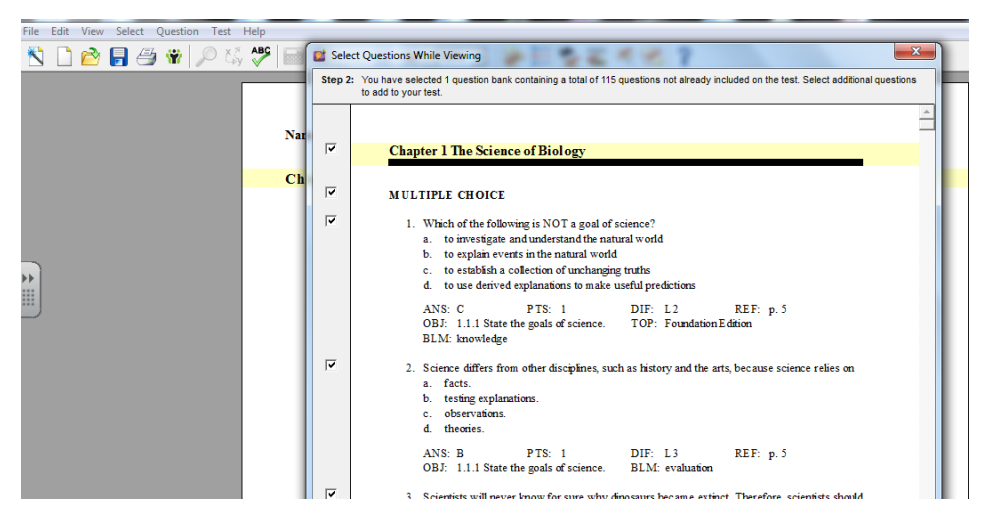

I chose all. It will look like this.

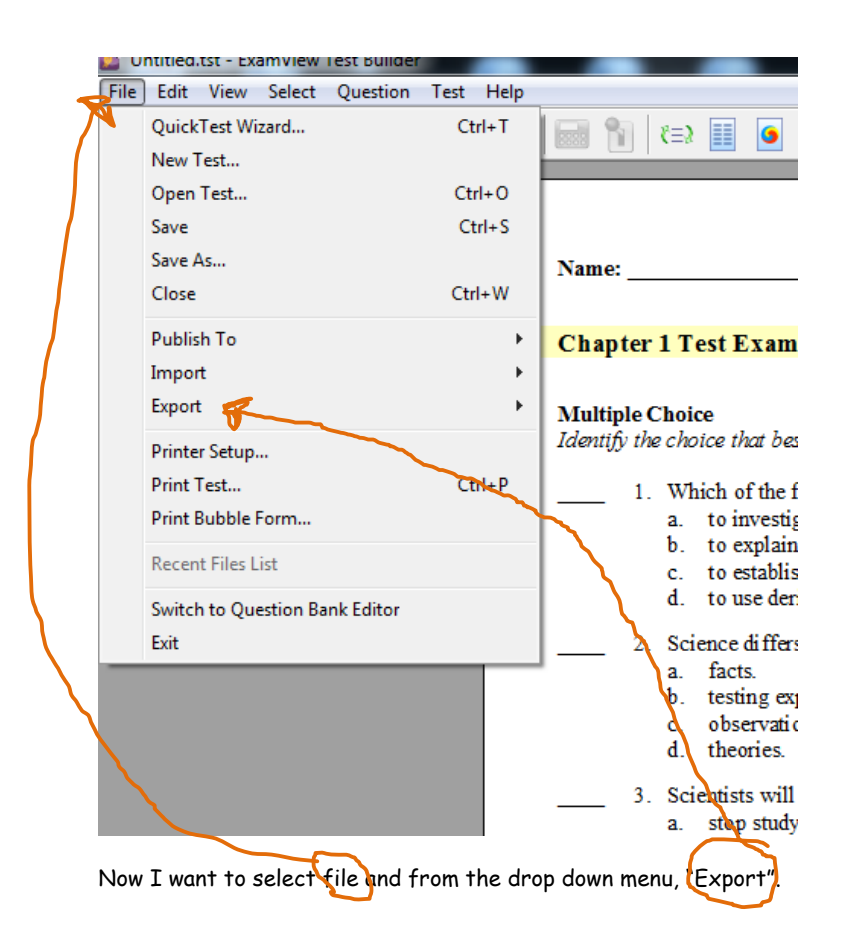

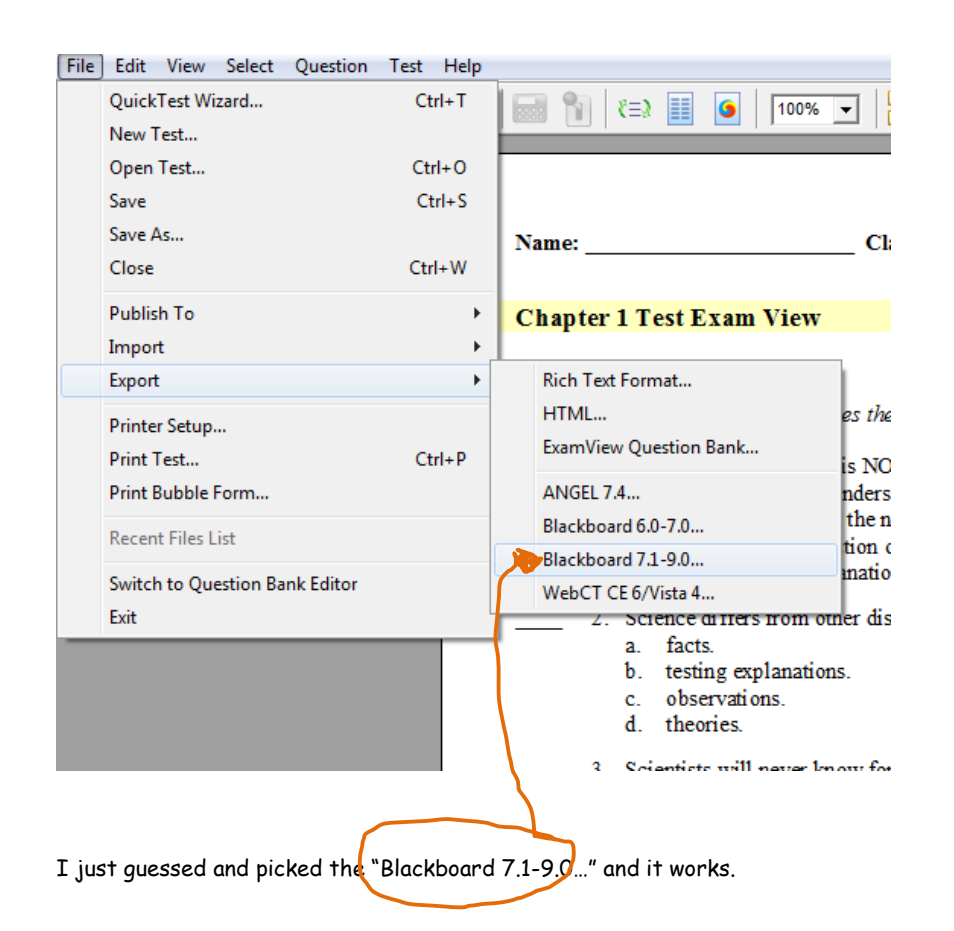

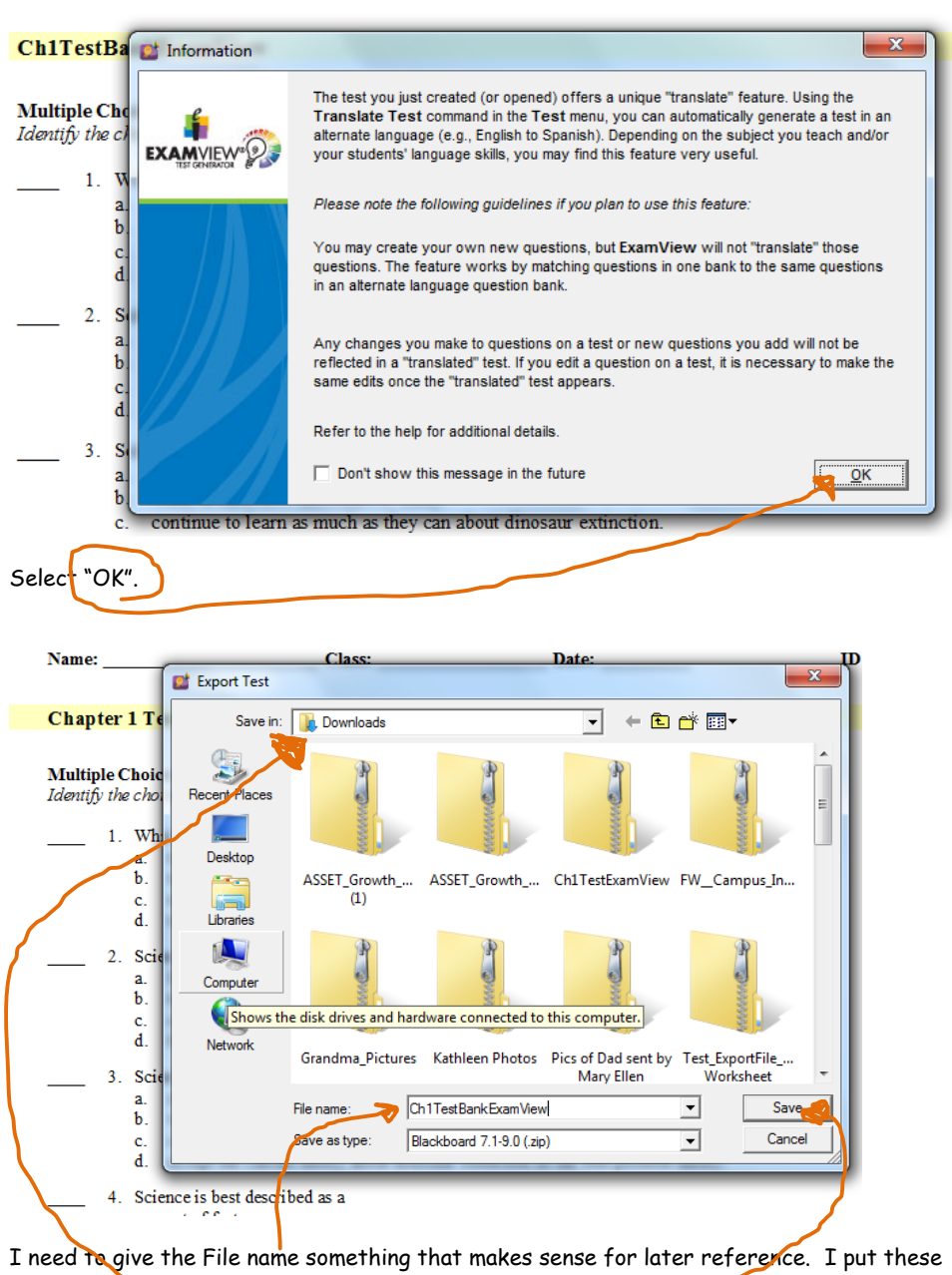

files in my Downloads. Select "Save". —

| Name:                           |                      | Class:                                                   | Date:                          |                            | ID:    |
|---------------------------------|----------------------|----------------------------------------------------------|--------------------------------|----------------------------|--------|
|                                 | Export to Blackboard | 17.1-9.0                                                 |                                |                            | ×      |
| Ch1TestBa                       | R                    | This export format creates                               | a test package that you import | using Blackboard's test Ma | nager. |
| Multiple Che<br>Identify the cl |                      | Test Information<br>Name: Ch1Test                        | 3ankExamView                   |                            |        |
| 1. V<br>a<br>b<br>c<br>d        |                      | Description:<br>(optional)<br>Formatung: HTML w          | ithout default fonts           | ]                          | *<br>* |
| 2. S<br>a<br>b<br>c<br>d        |                      | Feedback: Use Exa<br>Image Directory<br>IMPDRTANT: Selec | mView Rationale                | question pool.             |        |
| 3. S<br>a<br>b<br>d             | accent the curren    | Help                                                     | r extinction as the hest no    | OK                         | Cancel |
| This comes u                    | p next I chose       | for the Name and                                         | Directory Name so              | omething that I a          | could  |

understand where this came from for later reference. Select "OK".

This part in Exam View is down now let's go to BlackBoard Learn.

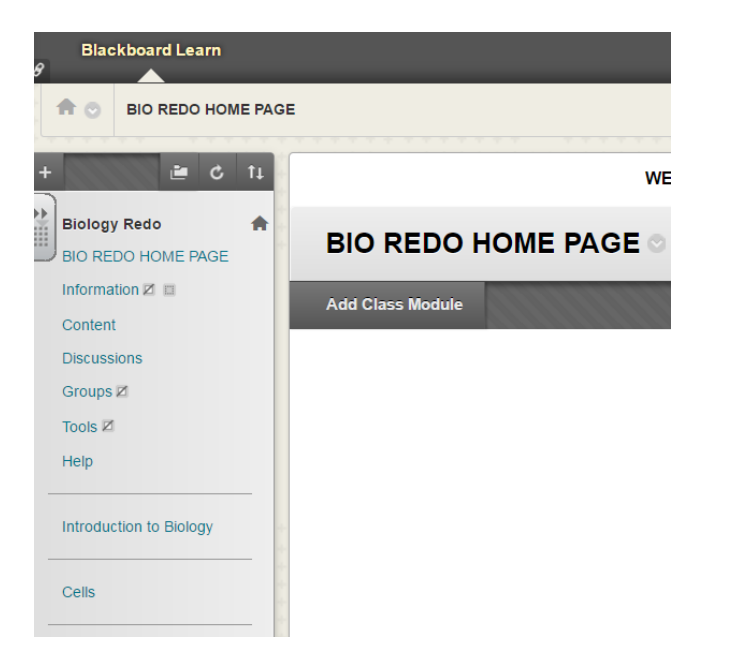

In BlackBoard Learn select the class you want this test bank to go into. Scroll down.

# CLASS MANAGEMENT Control Panel ▶ Files ÞÞ **Class Tools** Achievements Announcements Blogs Class Calendar Class Messages Date Management **Discussion Board** Glossary Goal Performance Goals Journals McGraw-Hill Higher Education Mobile Compatible Test List Rubrics SafeAssign Tasks Tests, Surveys, and Pools

We want to select "Tests, Surveys, and Pools".

## Tests, Surveys, and Pools

### Tests

Tests are sets of questions that are graded to measure student performance. Once a test is created here, it must be deployed within a content folder before students can take the test. Test results are reviewed in the Grade Center. Note that some question types are not automatically graded.

#### Surveys

Surveys are not graded, and student responses are anonymous. They are useful for gathering data from students that is not used to evaluate student performance. Surveys must be deployed in a content folder for students to respond to the survey.

#### Pools

Pools are sets of questions that can be added to any Test or Survey. Pools are useful for storing questions and reusing them in more than one Test or Survey.

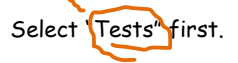

| i i c                                                                                                    | Tests                                                                                                    |                                                                                                    |                                                                                                    |
|----------------------------------------------------------------------------------------------------|----------------------------------------------------------------------------------------------------|----------------------------------------------------------------------------------------------------|----------------------------------------------------------------------------------------------------|
| Biology Redo                                                                                                    | Tests are a means of asses                                                                                                    | ssing student performance. <u>More He</u>                                                                       | lp                                                                                                    |
| BIO REDO HOME PAGE                                                                                                    |                                                                                                    |                                                                                                    |                                                                                                    |
| Information 🗷 💷                                                                                                    | Build Test Import Tes                                                                                                    | st                                                                                                    |                                                                                                    |
| Content                                                                                                    |                                                                                                    |                                                                                                    |                                                                                                    |
| Discussions                                                                                                    |                                                                                                    |                                                                                                    |                                                                                                    |
| Groups 🗷                                                                                                    |                                                                                                    |                                                                                                    |                                                                                                    |
| Tools 🗷                                                                                                    | Name 🛆                                                                                                    |                                                                                                    | Deployed                                                                                                    |
|                                                                                                    |                                                                                                    |                                                                                                    | Linit 0, A Little Obermister                                                                                                    |
| Help<br>Ve want to "Im<br>Tests, Surveys, and Pools                                                                                                    | ort Test"                                                                                                    |                                                                                                    | Edit Mode is: 08                                                                                                    |
| Help<br>Ve want to "Im<br>Tests, Surveys, and Pools                                                                                                    | 2-1 & 2- Worksheet                                                                                                    |                                                                                                    | Edit Mode is: ON                                                                                                    |
| Help<br>Ve want to "Im<br>Tests, Surveys, and Pools<br>Tests, Surveys, and Pools<br>Tests, Surveys, and Pools<br>Tests, Surveys, and Pools<br>Tests, Surveys, and Pools<br>Tests, Surveys, and Pools<br>Tests, Surveys, and Pools<br>Tests, Surveys, and Pools<br>Tests, Surveys, and Pools<br>Tests, Surveys, and Pools<br>Tests, Surveys, and Pools<br>Tests, Surveys, and Pools<br>Tests, Surveys, and Pools<br>Tests, Surveys, and Pools                                                                                                    | 2-1 & 2- Worksheet  Dort Test  Tests - Import Test  Test Import adds an exported test to the set of test imported. Tests created by others, tests created an imported. Tests created by others, tests created an                                                                                                    | sts. This is a useful way to reuse a test. Only tes<br>t other institutions, and tests created with older       | Edit Mode is ON                                                                                                    |
| Help<br>Ve want to "Im<br>Tests, surveys, and Pools<br>Tests, Surveys, and Pools<br>Tests, Surveys, and Pools<br>Tests, Surveys, and Pools<br>Store Tests, Surveys, and Pools<br>Store Tests, Store Tests, Store Tests,                                                                                                    | Tests - Import Test Test Import adds an exported test to the set of tes<br>imported. Tests created by others, tests created a<br>long as they are in the proper format. More Help                                                                                                    | its. This is a useful way to reuse a test. Only tes<br>t other institutions, and tests created with older       | Edit Mode is ON<br>Edit Mode is ON<br>t packages created by Blackboard Learn can be<br>rversions of Blackboard Learn can be imported as                 |
| Help<br>Ve want to "Im<br>Tests, Surveys, and Pools<br>Center to the page<br>normation Z =<br>content<br>Newsplace                                                                                                    | Tests > Import Test      Test Import adds an exported test to the set of test     imported. Tests created by others, tests created a     long as they are in the proper format. More Help                                                                                                    | its. This is a useful way to reuse a test. Only tes<br>t other institutions, and tests created with older       | Edit Mode is ON                                                                                                    |
| Help<br>Ve want to "Im<br>Tests, Surveys, and Pools<br>Tests, Surveys, and Pools<br>Content<br>Discussions<br>Sorups 2                                                                                                    | Tests > Import Test      Test Import adds an exported test to the set of test     imported. Tests created by others, tests created a     long as they are in the proper format. More Help                                                                                                    | its. This is a useful way to reuse a test. Only test<br>t other institutions, and tests created with older      | Edit Mode is ON<br>t packages created by Blackboard Learn can be<br>versions of Blackboard Learn can be imported as<br>Cancel Submit                    |
| Help<br>Ve want to "Im<br>Tests, Surveys, and Pools<br>Tests, Surveys, and Pools<br>Tests, Surveys, and Pools<br>Context<br>Hormation Z<br>Surveys Z<br>Source S<br>Source S<br>Source S                                                                                                    | 2-1 & 2-r worksheet<br>port Test"<br>P Tests > Import Test<br>Test Import adds an exported test to the set of tes<br>imported. Tests created by others, tests created a<br>long as they are in the proper format. More Help<br>TEST IMPORT                                                                                                    | its. This is a useful way to reuse a test. Only tes<br>t other institutions, and tests created with older       | Edit Mode is ON<br>Edit Mode is ON<br>t packages created by Blackboard Learn can be<br>versions of Blackboard Learn can be imported as<br>Cancel Submit |
| Help<br>Ve want to "Im<br>" Tests, Surveys, and Pools<br>Content<br>Stology Redo<br>MO REDO HOME PAGE<br>Information Z<br>Scottent<br>Stroups Z<br>tools Z<br>tep                                                                                                    | 2-1 & 2- WORKSHEET<br>oort Test"<br>Tests > Import Test<br>Test Import adds an exported test to the set of res imported. Tests created by others, tests created a long as they are in the proper format. More Help<br>TEST IMPORT<br>Click Browse to locate a file to import.                                                                                                    | ets. This is a useful way to reuse a test. Only test<br>t other institutions, and tests created with older<br>; | Edit Mode is ON Edit Mode is ON transition of Blackboard Learn can be erversions of Blackboard Learn can be imported as                                 |
| Help                                                                                                    | 2-1 & 2- WORKSHEET  OOTT Test"  Tests > Import Test  Test Import adds an exported test to the set of tes imported. Tests created by others, test areated by others, test area | sts. This is a useful way to reuse a test. Only test<br>t other institutions, and tests created with older      | Edt Mode is ON Et Mode is ON t<br>t packages created by Blackboard Learn can be<br>r versions of Blackboard Learn can be imported as<br>Cancel Submit   |
| Help<br>Ve want to "Im<br>Tests, Surveys, and Pools<br>Biology Redo<br>Biology Redo<br>Biology R | Tests > Import Test      Test Import adds an exported test to the set of test      imported. Test created by others, tests created a     long as they are in the proper format. More Help      TEST IMPORT      Click Brousse to locate a file to import.      Attach File      Imported Test                                                                                                    | ets. This is a useful way to reuse a test. Only test<br>t other institutions, and tests created with older<br>t | Edt Mode is ON<br>t packages created by Blackboard Learn can be<br>r versions of Blackboard Learn can be imported as<br>Cancel Submit                   |

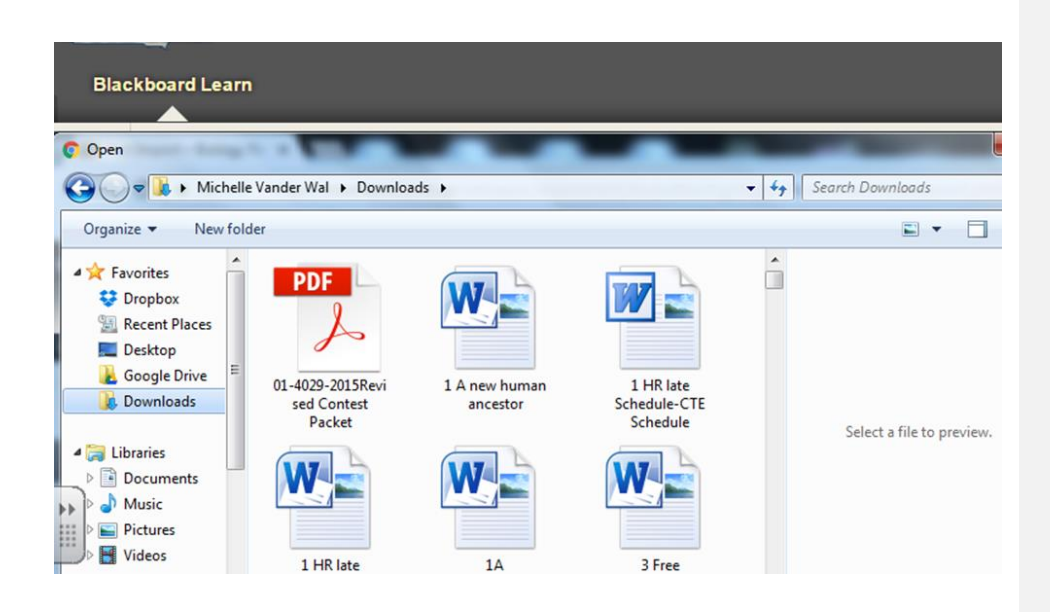

Click on "Submit" once you have located the file.

| 12 Data Center                      |                                                         |                                                                                               |                                                                            | \$                                                                     | Michelle VanderWal 😕 👻 🖞                       |
|-------------------------------------|---------------------------------------------------------|-----------------------------------------------------------------------------------------------|----------------------------------------------------------------------------|------------------------------------------------------------------------|------------------------------------------------|
| Blackboard Learn                    |                                                         |                                                                                               |                                                                            |                                                                        |                                                |
| Test Import - Biology Re X          |                                                         |                                                                                               | _                                                                          | -                                                                      |                                                |
| ← → C Secure   https://cour         | ses.k12.sd.us/webapps/assessmen                         | t/do/authoring/importAssessmen                                                                | t?blackboard.platform.security.Nonce                                       | Util.nonce=a33cfa0e-c8cb-4b2a-a697                                     | 7-cc1a87e6bd62&n 🍳 😭 💧                         |
| 🔢 Apps 🏨 Brookings School Dist 📋 Lo | igin Area 📋 VanderWal 🛄 Blackbo                         | ard Learn 🛛 😤 jmathiesen - brooking                                                           | 🔘 Symbaloo - Your Boo 🛛 🗋 human in                                         | ipact 🧕 Amazon.com: Online                                             | >> 📙 Other bookmar                             |
| K-12 Data Center                    |                                                         |                                                                                               |                                                                            |                                                                        | 🖁 Michelle VanderWal 😕 🔻 🔱                     |
| Blackboard Learn                    |                                                         |                                                                                               |                                                                            |                                                                        |                                                |
| 8                                   | _                                                       | _                                                                                             |                                                                            |                                                                        |                                                |
| Tests, Surveys, and Pool            | s > Tests > Import Test                                 |                                                                                               |                                                                            | 1                                                                      | Edit Mode is: 001 2                            |
|                                     |                                                         |                                                                                               |                                                                            |                                                                        |                                                |
| + 🖻 C 11                            | Test Import                                             |                                                                                               |                                                                            |                                                                        |                                                |
| Biology Redo                        | Test Import adds an expor<br>imported. Tests created by | ted test to the set of tests. This<br>others, tests created at other<br>yer format. More Help | is a useful way to reuse a test. Or<br>institutions, and tests created wit | ily test packages created by Blac<br>h older versions of Blackboard Le | kboard Learn can be<br>earn can be imported as |
| Information 2                       | ung as meg are more proj                                | ici joi mai. <u>Hoi e Hep</u>                                                                 |                                                                            |                                                                        |                                                |
| Content                             |                                                         |                                                                                               |                                                                            |                                                                        |                                                |
| Discussions                         |                                                         |                                                                                               |                                                                            |                                                                        | Cancel Submit                                  |
| Groups Z                            | TESTIMPORT                                              |                                                                                               |                                                                            |                                                                        | <b></b>                                        |
| TOOIS KI                            |                                                         |                                                                                               |                                                                            |                                                                        |                                                |
| Help                                | Click Browse to locate                                  | a file to import.                                                                             |                                                                            |                                                                        |                                                |
| Introduction to Biology             | Attach File                                             | Browse My Computer                                                                            | Browse Class                                                               |                                                                        |                                                |
|                                     | Selected File                                           | File Name C                                                                                   | h1TestBankExamView.zip                                                     |                                                                        |                                                |
| Cells                               |                                                         | Do not attach                                                                                 |                                                                            |                                                                        |                                                |
|                                     |                                                         |                                                                                               |                                                                            |                                                                        |                                                |
|                                     |                                                         |                                                                                               |                                                                            |                                                                        |                                                |
|                                     |                                                         |                                                                                               |                                                                            |                                                                        |                                                |
| This is where yo                    | u click("Submi                                          | t".                                                                                           |                                                                            |                                                                        |                                                |
|                                     |                                                         |                                                                                               |                                                                            |                                                                        |                                                |

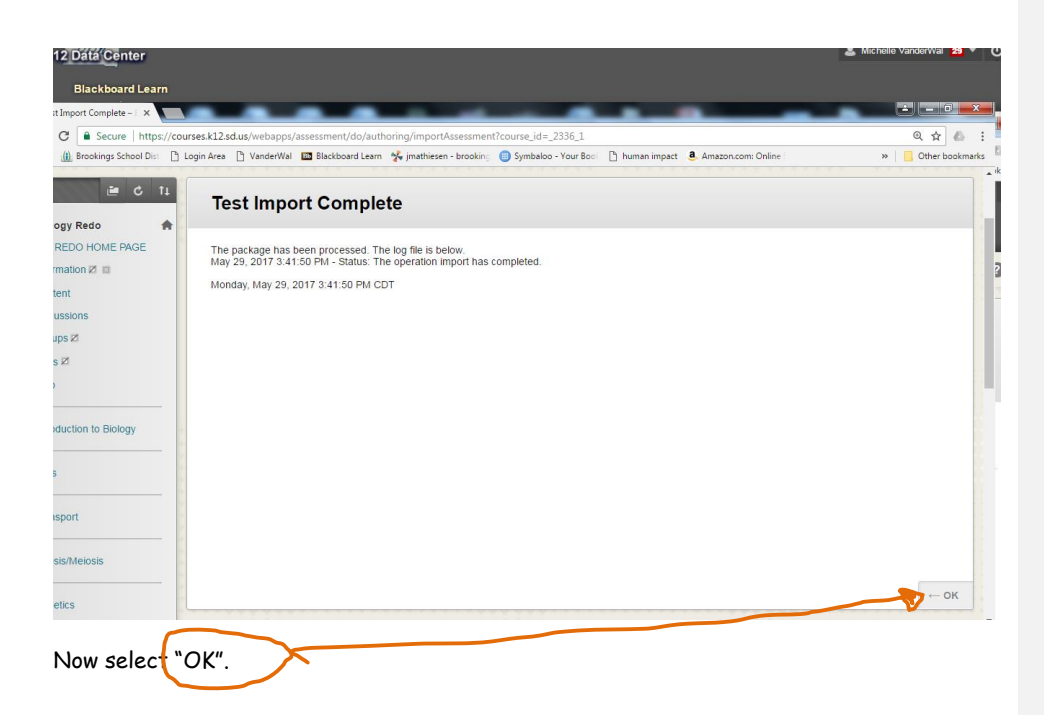

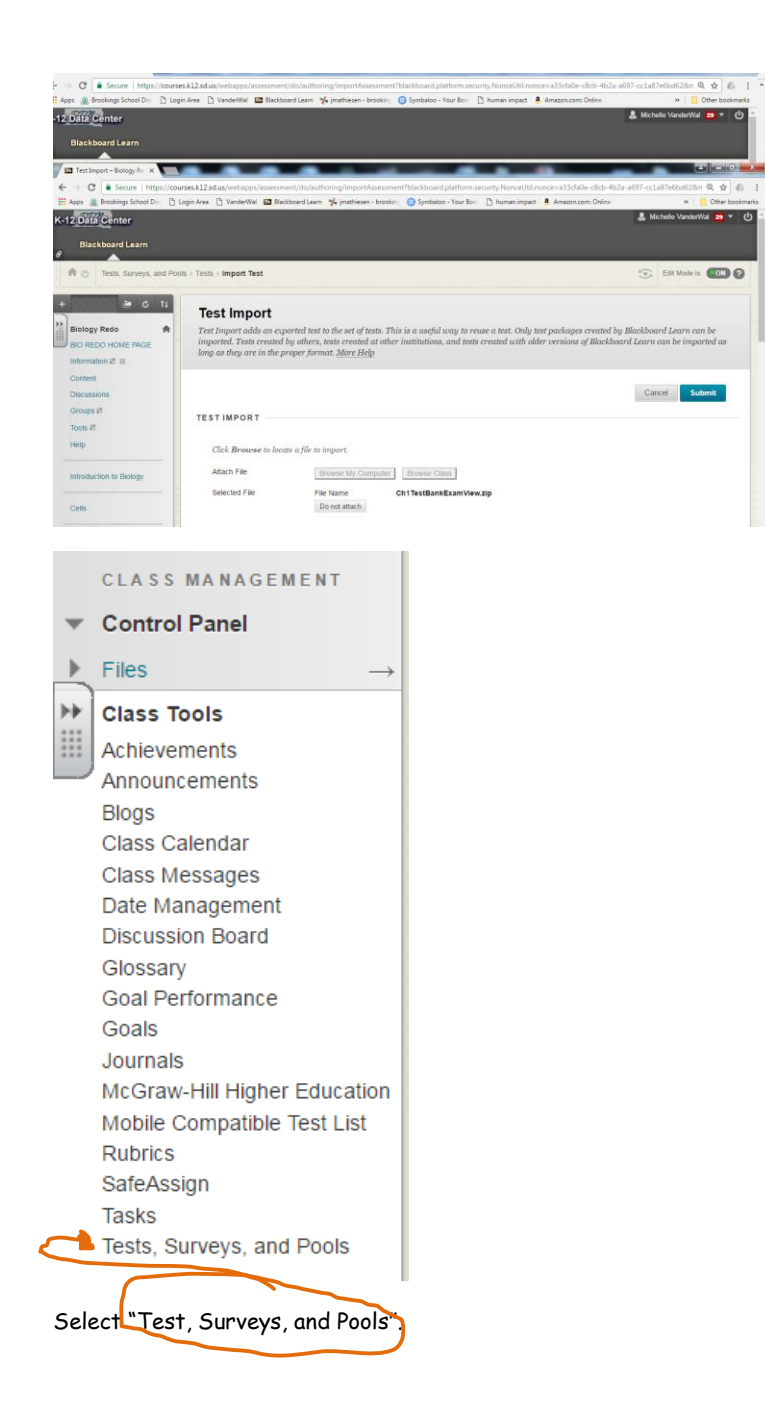

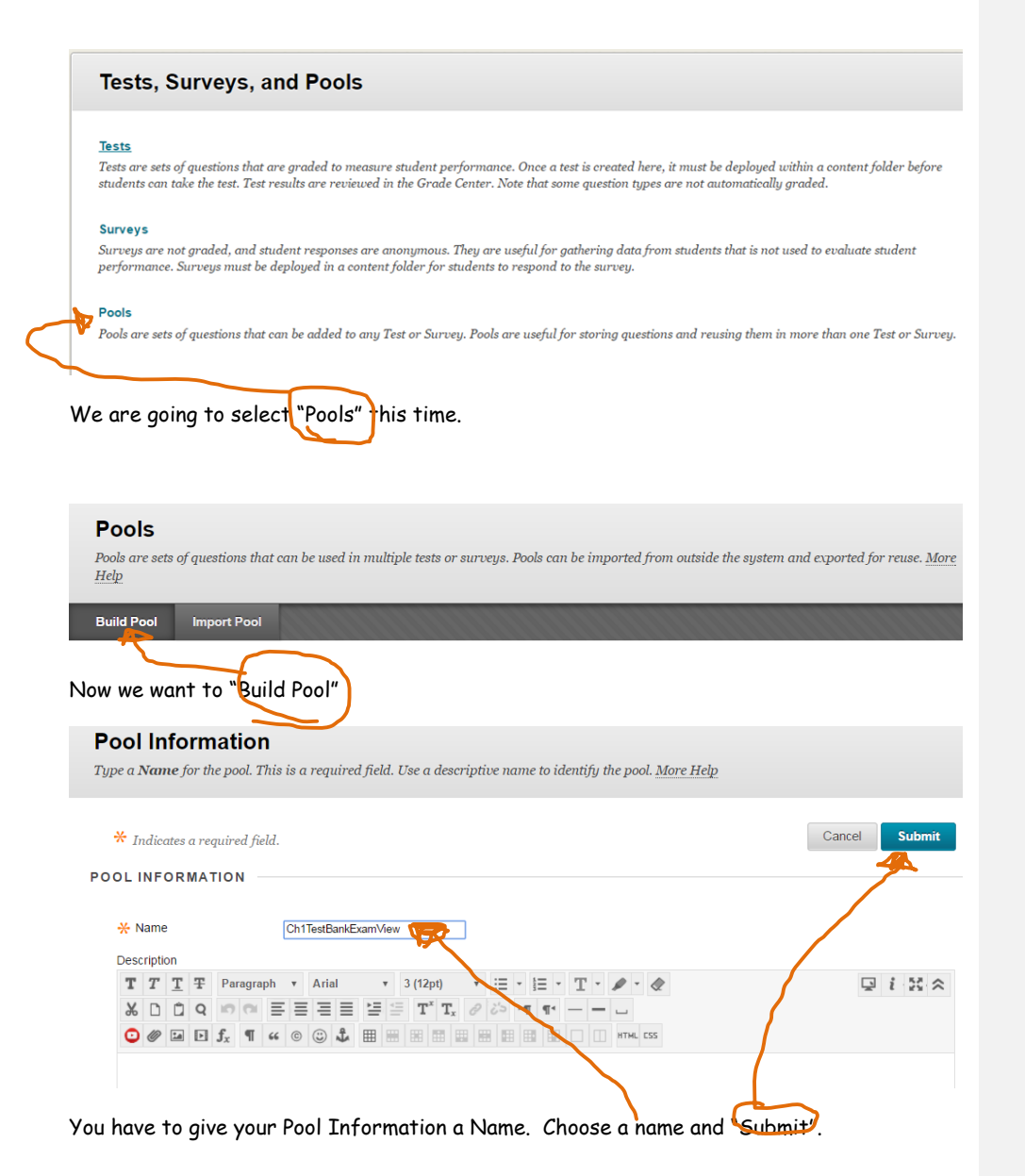

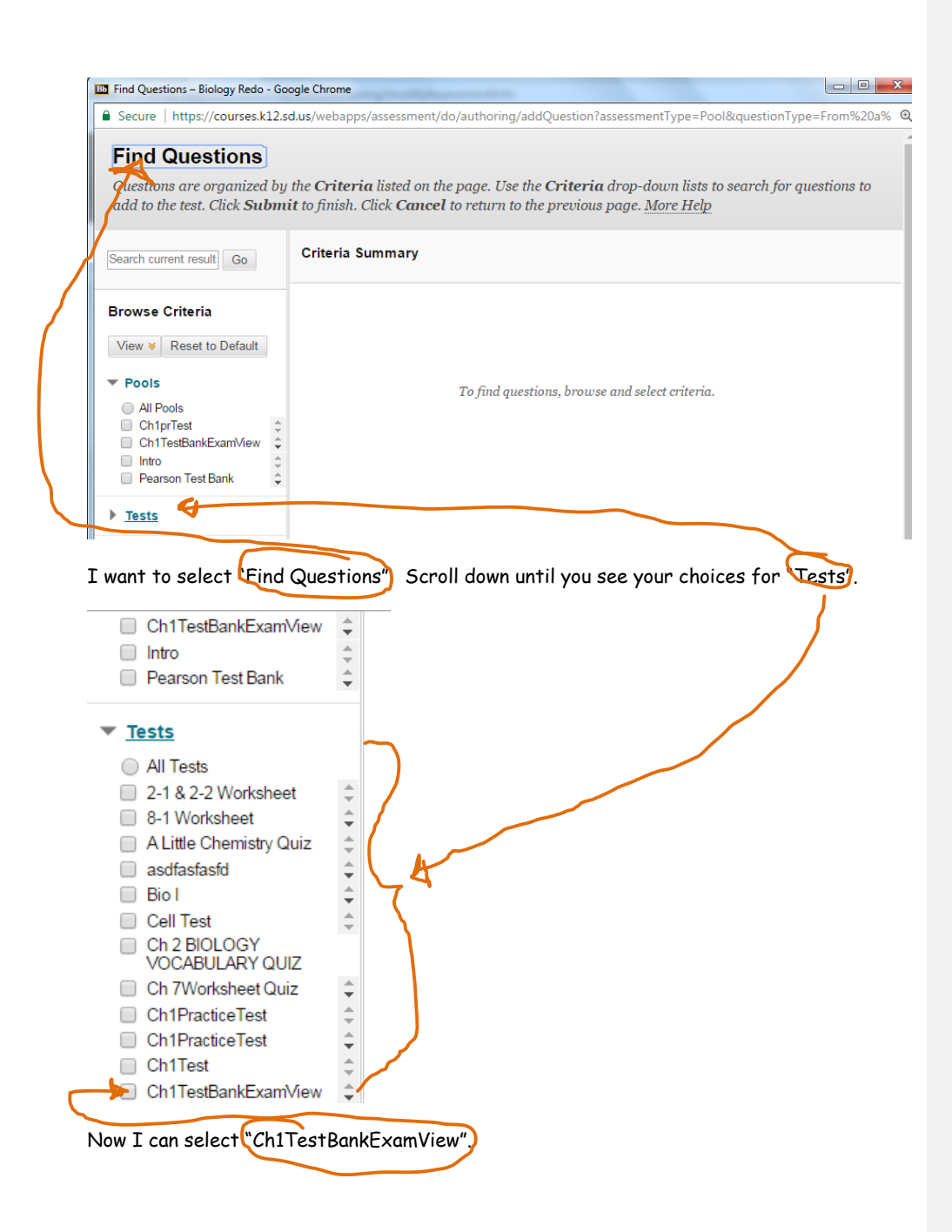

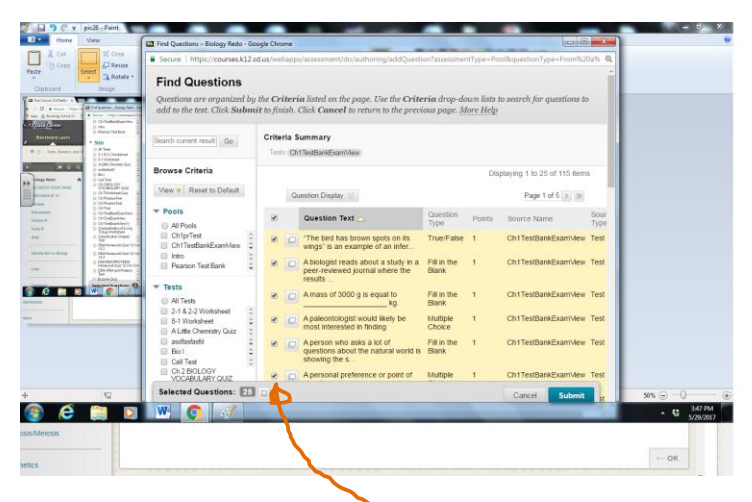

Now you are able to choose all the questions to put into your pool.

| B Find Questions - Biology Redo - Goo                                                                                                    | ogle Chrome            |                                                                                                    |                                    |        |                     | X            |  |  |
|----------------------------------------------------------------------------------------------------|------------------------|----------------------------------------------------------------------------------------------------|------------------------------------|--------|---------------------|--------------|--|--|
| Secure   https://courses.k12.sd.us/webapps/assessment/do/authoring/addQuestion?assessmentType=Pool&questionType=From%20a% Q Find Questions Questions are organized by the Criteria listed on the page. Use the Criteria drop-down lists to search for questions to add to the test. Click Submit to finish. Click Cancel to return to the previous page. More Help |                        |                                                                                                    |                                    |        |                     |              |  |  |
| Search current result Go                                                                                                    | Criteria S<br>Tests Ch | ummary<br>1TestBankExamView                                                                                                    |                                    |        |                     |              |  |  |
| View ¥ Reset to Default                                                                                                    | Q                      | uestion Display                                                                                                    |                                    | Dis    | Page 1 of 5 > >     | IS           |  |  |
| Pools     All Pools                                                                                                    |                        | Question Text 🛆                                                                                                    | Question<br>Type                   | Points | Source Name         | Sour<br>Type |  |  |
| Ch1prTest<br>Ch1TestBankExamView<br>Intro<br>Pearson Test Bank                                                                                                    |                        | "The bird has brown spots on its<br>wings" is an example of an infer<br>A biologist reads about a study in a<br>peer-reviewed journal where the | True/False<br>Fill in the<br>Blank | 1      | Ch1TestBankExamView | Test<br>Test |  |  |
| Tests All Tests 21822Workplact                                                                                                    |                        | results<br>A mass of 3000 g is equal to<br>kg.                                                                                                  | Fill in the<br>Blank               | 1      | Ch1TestBankExamView | Test         |  |  |
| A Little Chemistry Quiz                                                                                                    |                        | A paleontologist would likely be<br>most interested in finding                                                                                  | Multiple<br>Choice                 | 1      | Ch1TestBankExamView | Test         |  |  |

Now you can start building tests using your new resource.